2017.01.09

2017.11.06 修正

2018.08.15 二修

# 以下為學校首頁各區之說明,且為首頁管理者才有管理權限 ※跑馬燈原則

1.皆為各組公告之榮譽榜消息

2.學校特殊重大消息

※圖文廣告區公告原則

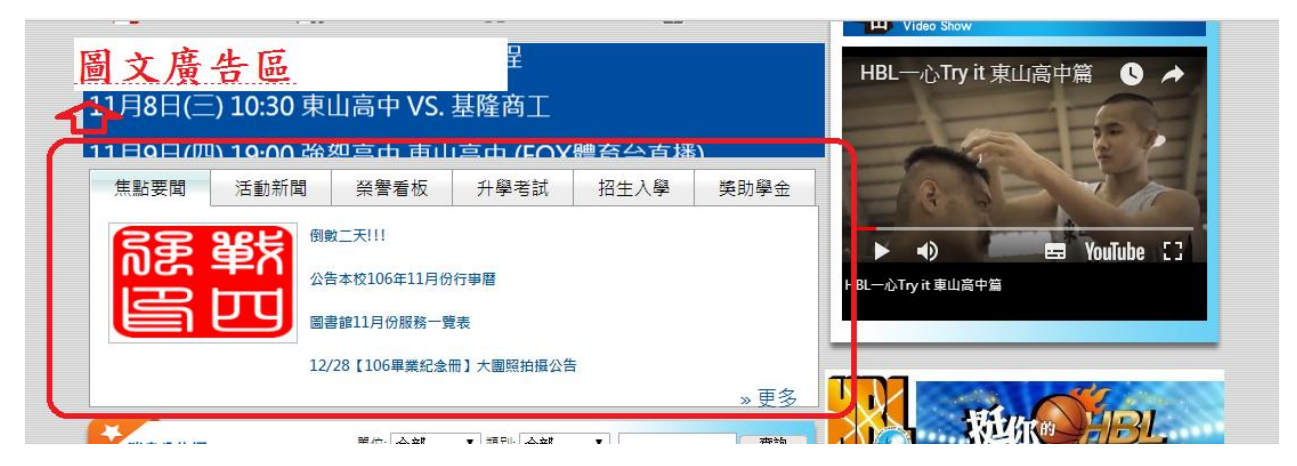

1.做為訊息分流、保留與精華版之用

2.皆爲各組公告之消息

3.各分項內容原則

(1)焦點要聞:學校重大行事、活動、或消息

(2)活動新聞:曝光於媒體之消息或新聞

(3)榮譽看板:學校、處室或師生對外比賽、獲選、得獎等榮譽事項

(4)升學考試:升學或升學考試重要事項以及定評等考試訊息

(5)招生入學:東山高中招生與入學與升學消息、榜單事項

(6)獎學金:獎學金專區

# ※網頁消息公佈欄

1.首頁公告置頂原則(首頁管理者(資訊組)才有**首頁**置頂權限) (1)全校師生員工需要知道的公告才會置頂。

也可以另外告知資訊組,將想要置頂的公告移至置頂 (2)置頂時間:預設三天、至活動日期截止日或舉辦日、

以及另外告知資訊組置頂結束的日期

#### 2.類別

|                          |       |                         | Hello! 資訊          | 組長,社群名稱: 臺中市          | 市立東山高級中學  |                                                                  |            |
|--------------------------|-------|-------------------------|--------------------|-----------------------|-----------|------------------------------------------------------------------|------------|
| 關閉功能列表                   | 新增子相》 | 簙功能                     |                    |                       |           |                                                                  | 開啟iSchool制 |
| <b>臼</b> 個人帳號管理          | 我的協作  | ⊧> 消息公佈欄<br><b>新増訊見</b> |                    |                       |           |                                                                  |            |
| 母 我的協作                   | 新增    | 訊息編號                    | 系統自定               |                       | 發佈時間      | 2017▼ +-月▼ 6 ▼ 09▼時31▼分31                                        | ▼秒^        |
| <ol> <li>上傳專家</li> </ol> |       | 單位                      | 教務處 ▼              |                       | 發佈者       | 資訊組長                                                             | HEE        |
| -                        |       | 類別                      | 公告 ▼               |                       | 内容        | ● 編輯網頁內容 ◎ 連結URL                                                 |            |
| ◎ 預覽                     |       | 訊息標題                    | 校内                 |                       |           |                                                                  |            |
| ① 登出                     |       | 同步訊息至                   | 緊急<br>榮譽<br>升學     | IT 級中學 - 消息公佈欄        |           | •                                                                |            |
|                          |       | 置頂消息                    | 考試<br>比賽           | 宦 <mark>為置頂</mark> 消息 | 置頂消息到期日期  | 2017 ▼ 十一月 ▼ 8 ▼                                                 | *          |
|                          |       | 附加檔案<br>*最大上傳檔案大小為50MB  | 戦助學金 朝知 朝知 研習 會議記録 | я<br>Л                |           |                                                                  | 30         |
|                          |       | 🖹 原始碼   🗌 🕵 😽 🖻 🛍       | 8 🖬 🖌              | 🔿 🔲 🥔 📓 🕙             | 🗏 🔠 🥥 📰 🗏 | Ω <b>Β</b> <i>I</i> <u>U</u> =θe   X <sub>2</sub> X <sup>2</sup> |            |
|                          |       | E = = = = 🔒 🦀 🏴         |                    | 編 格式 ▼                | 字體 - ナ    | オー 🕂 🗛 🔁 🕄 🏟 <table-cell></table-cell>                           | <u> </u>   |

(1)確實做好分類,日後好搜尋與管理

(2)各項類別說明

【校內】:只有校內需要知道的消息,建議是上鎖的公告

- 【緊急】: 需緊急通知或當天要通知事項
- 【榮譽】:學校、處室或師生<mark>對外</mark>比賽、獲選、得獎等榮譽事項

(校內比賽不要選榮譽類別)

【升學】: 事關學生升學, 請務必選擇以便搜尋

3.同步訊息至...:「同步」爲同一公告訊息出現在不同地方

做好同步訊息,以便訊息分流,切勿都勾選以免喪失訊息分流 的用意。

| 미미미미-나상 지나는 |      |                         |                              | <b>FEF5iCobd</b> |
|-------------|------|-------------------------|------------------------------|------------------|
| 開閉切能列表      | 新增網  | 站選單協作功能                 |                              | I#JAXIOCIIC      |
| 9 個人帳號管理 →  | 我的協  | 品作 > 消息公佈欄              |                              |                  |
|             | 新城   | 新増訊息                    |                              |                  |
| ● 我的協作 ,    | · 第- | 訊息標題                    | FFFFF                        | <b>^</b>         |
| ④ 上傳專家      |      | 同步訊息至…                  | 臺中市立東山高級中學 - 消息公佈欄         + |                  |
| •           |      | <b>査」</b> 」魚消息          | □ 是否設定為置頂消息.                 |                  |
| ◎ 預覧        |      | Diff for fillings       | [lim_434/subset              |                  |
| ◎ 登出        |      | 的加油福条<br>*最大上傳檔案大小為50MB | 美聞得当                         | - 18             |
|             |      |                         |                              |                  |
|             |      |                         | ◆ 選取全部 ◆ 取消全部                |                  |
|             |      |                         | ☑ 臺中市立東山高級中學・浅息公佈欄           | <b>_</b>         |
|             |      |                         | □ 教學組 - 消息公佈欄                |                  |
|             |      |                         | □ 資訊組 - 消息公佈欄                |                  |
|             |      |                         | □行政專區 - 消息公佈欄                |                  |
|             |      |                         | □ 教師專區 - 消息公佈欄               |                  |
|             |      |                         | □家長專區 - 消息公佈欄                | -                |

(1)各同步訊息至...專區說明

【法令規章及各項會議紀錄管理-消息公佈欄】:只有會議記錄公告 【榮譽榜公告】:學校、處室或師生對外比賽、獲選、得獎榮譽事項 (校內比賽不要選同步至榮譽榜公告)

【東山新聞剪影】:曝光於媒體之消息或新聞

其他還有升學相關的:招生入學升學專區、東山12年國教專區等 的同步專區選項 4.附加檔案:

(1) 轉檔 PDF

A.方法:行政單位/教務處/資訊組/資訊專區/PDF 免費轉換網 (需拖 拉檔案。短時間內有上傳容量限制)

B.方法:Office 另存新檔→選擇「存檔類型」→選.pdf (Office 版本 為 2007 或以上之版本即有此功能)

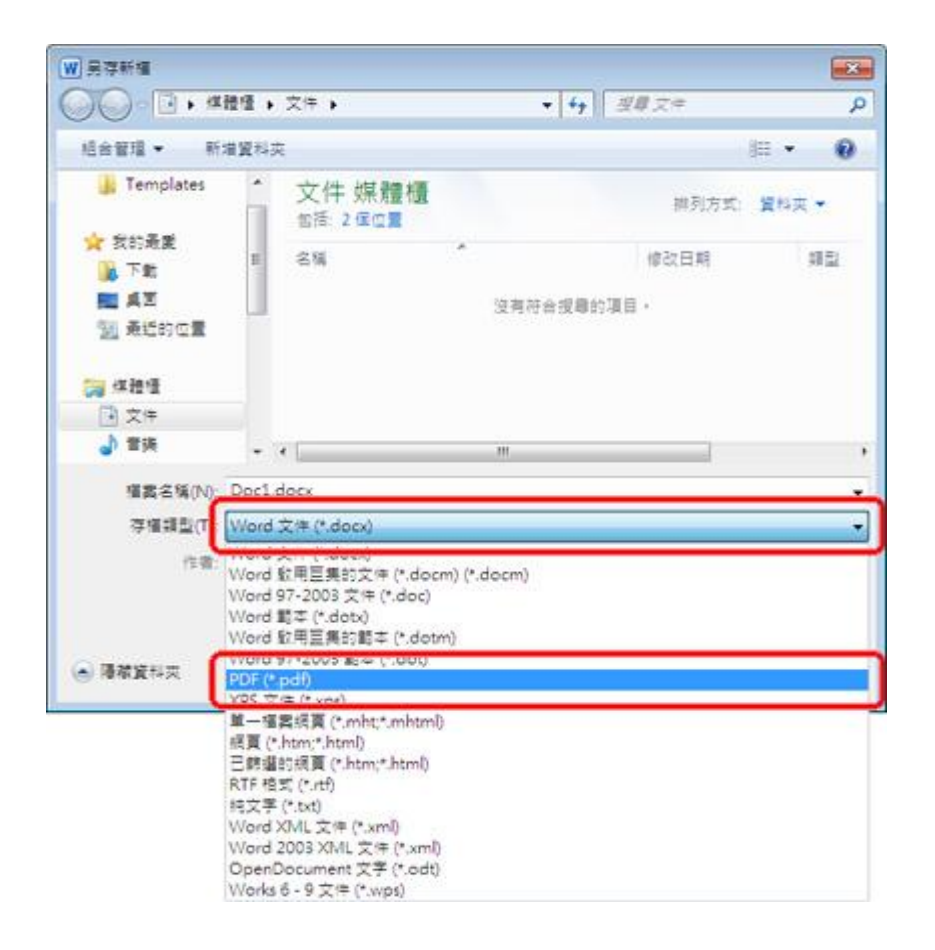

3. 插入網站資源步驟 (PDF 檔即時顯示)

Step1 登入網頁系統後,選擇資源整合(來自 xxx 處室的共同協作)。

| 協同製作網頁管理                                 |
|------------------------------------------|
| 共享資源<br>(來自國中國文領域的共同協作)                  |
| 資源整合<br>(來目仪務計畫國中致學情 <del>業</del> 專遍的共同語 |
| 作)                                       |
| 消息公佈欄<br>(來自教務處的共同協作)                    |
| 資源整合<br>(來自教務處的共同協作)                     |

## Step2

選擇「加入分類」,自訂分類的名稱。

| [資訊教育組長 廖國異]帳號 | 加入分類   排序分類 |     |     |  |
|----------------|-------------|-----|-----|--|
| 管理             | 第一頁         | 上一頁 | 下一頁 |  |
| [資訊教育組長 廖國巽]登入 |             |     | 名稱  |  |
| 記錄             | □           |     |     |  |
|                |             |     |     |  |

## Step3

選擇「新增」/「上傳檔案」。

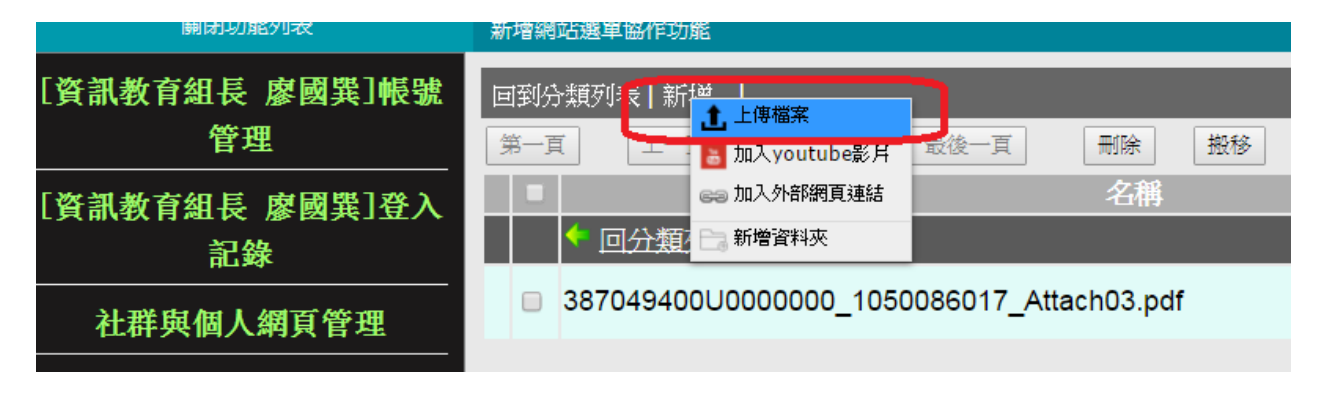

Step4

選擇「新增檔案」。選擇檔案存放位置按確定。

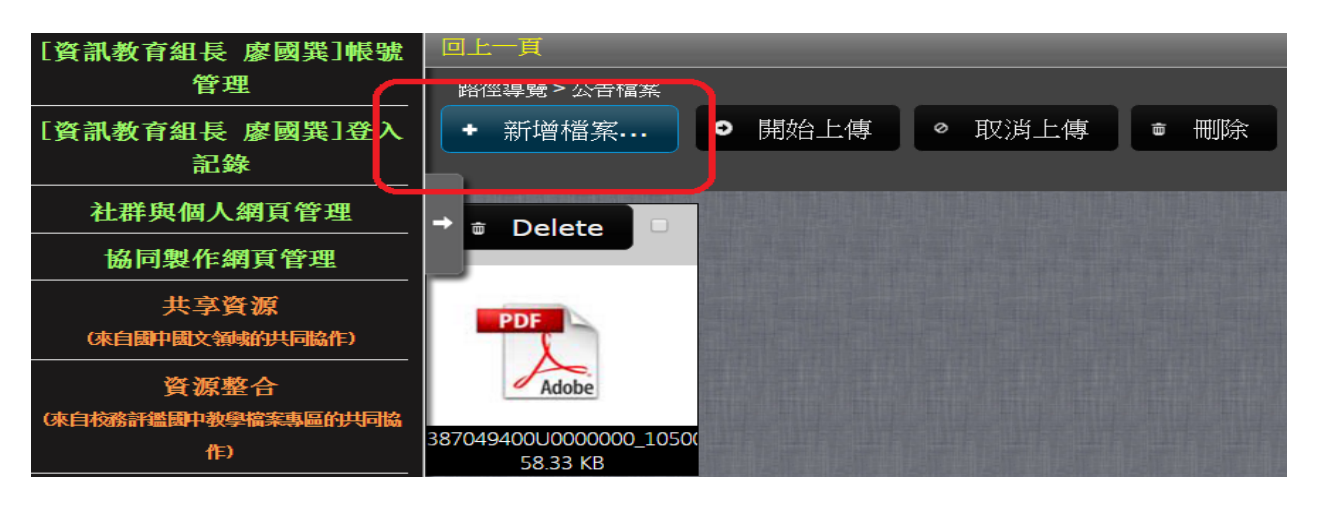

#### Step5

選擇「開始上傳」。

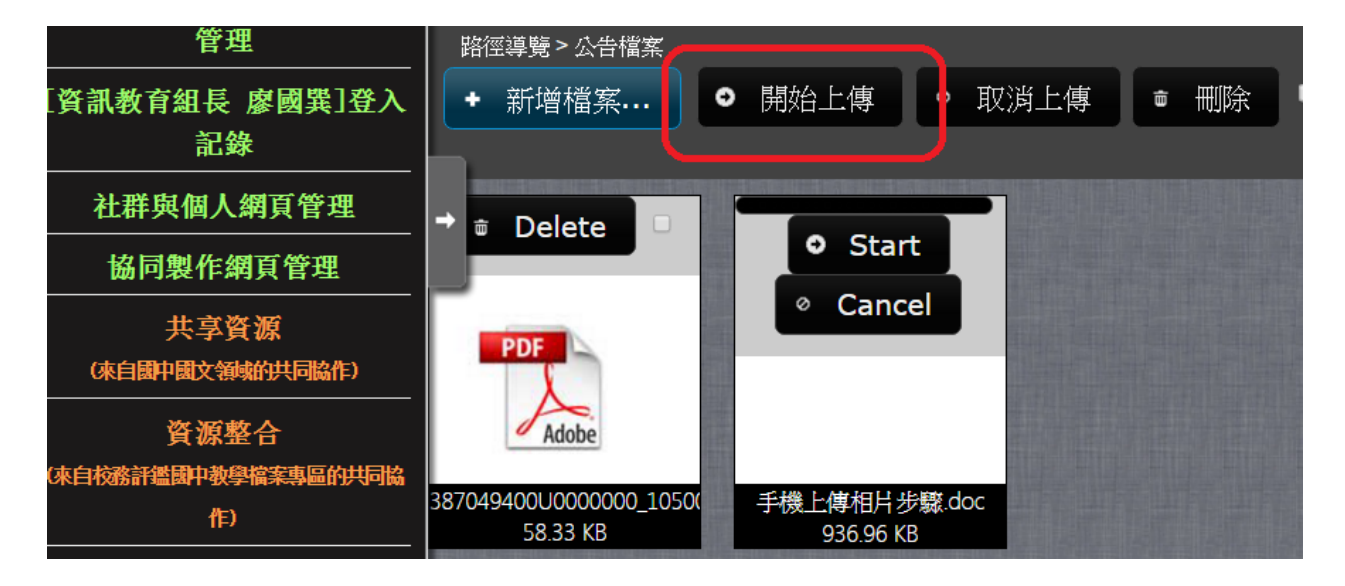

#### Step6

完成後。即可在消息公布欄之功能列,選擇「插入網站資源」。

| 訊息標題                               |                                 |                               |                  |  |  |
|------------------------------------|---------------------------------|-------------------------------|------------------|--|--|
| 同步訊息至…                             | 仲市立東山高級中學 - 消息公佈欄               |                               |                  |  |  |
| 置頂消息                               | ■ 是否設定為置頂消息                     | 置頂消息到期日期                      | 2017 ▼ 一月 ▼ 11 ▼ |  |  |
| 附加檔案<br>"最大上傳檔案大小為50MB             | 上傳檔案                            |                               |                  |  |  |
| 🗎 原始碼   🗋 🔍   🦑 🖄 🎁 🕷 🖬   🦘 🦽 🗮 🛛  | 🥥   🖾 🖄 📴 🖶 🔗 📰 📄 Ω   Β Ι U 🔤 Χ | ζ <sub>2</sub> χ <sup>2</sup> |                  |  |  |
| ▋ 📄 査 道 目 🛛 🙈 🙈 🍽 🛛 註 🛛 👍 傳 👍 相式 . |                                 | 🕵 👜 💽                         |                  |  |  |
|                                    |                                 |                               |                  |  |  |
|                                    |                                 |                               |                  |  |  |

### Step7

## 選擇「選擇來源」。

| ,50MB                       |                                                                 |  |
|-----------------------------|-----------------------------------------------------------------|--|
| s 📾 i s. 22 📰 🥥 🖾 🐒         | 插入網站資源                                                          |  |
| : 臣   ∉ ∉ Ⅲ 格式 <u>— 般</u> ▼ | 請點擊[選擇來源]鈕,選擇要插入的網站資源。<br>URL<br><u>寬度</u><br>100%<br>高度<br>500 |  |
|                             | 確定 取消                                                           |  |

## Step8

# 選擇「資料夾或檔案」/選取自訂過後的分類資料夾

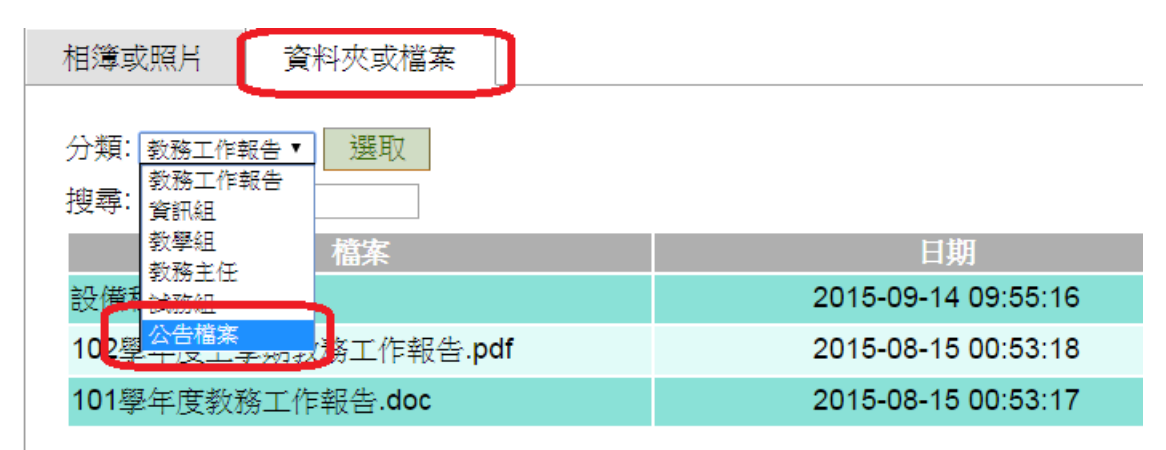

選擇該檔案後面之「選取」。即可完成插入網站資源。

| 檔案                                        | 日期                  | 類型  | 大小       | 224 |
|-------------------------------------------|---------------------|-----|----------|-----|
| 手機上傳相片步驟.doc                              | 2017-01-09 06:23:00 | doc | 915.0 KB | 選取  |
| 387049400U0000000_1050086017_Attach03.pdf | 2017-01-05 09:55:58 | pdf | 57.0 KB  | 選収  |